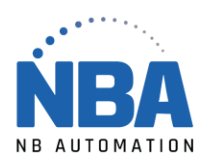

MANUEL D'INSTALLATION DE L'ÉQUIPEMENT DS2278

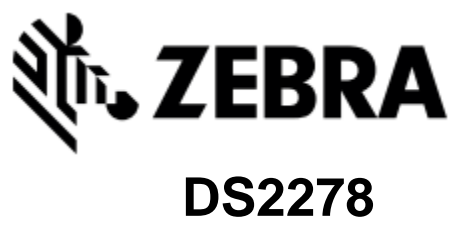

DS2278

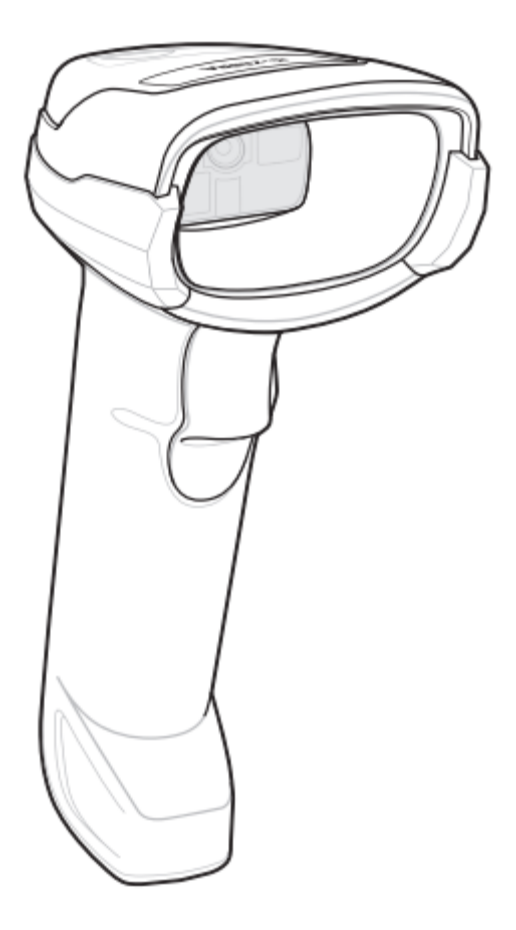

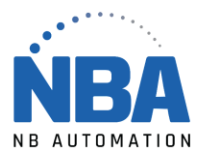

## Procédure de configuration du lecteur DS2278

- 1. L'application ChronoMEDIC Production doit être fermée.
- 2. Brancher le fil gris à la base.
- 3. Brancher la base dans le port USB de l'ordinateur.
- 4. Attendre que l'ordinateur le détecte (environ 10 secondes).
- 5. Placer le lecteur sur la base, une série de différents signaux sonore se fera entendre.
- 6. Lorsque la lumière, sur le lecteur clignote vert, scannez le code Datamatrix suivant, une série de différents signaux sonores se fera entendre.

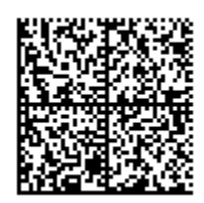

- 7. Attendre que l'ordinateur le détecte.
- 8. Ouvrir ChronoMEDIC Production, normalement un message pour l'ajout de l'appareil devrait s'afficher, sinon :
  - a. Aller dans l'onglet Utilitaires.
  - b. Bouton CONFIGURATION, puis bouton USB.
  - c. Cliquer sur le nouvel appareil et scanner votre carte d'employé, il devrait s'afficher dans le carré en bas.
  - d. Aller dans l'onglet Consultation.
  - e. Bouton HISTORIQUE (plateau ou produit).
  - f. Scanner un votre carte d'employé.
    - i. Vérifier qu'un message d'erreur s'affiche (ex. : Produit xxx n'existe pas).
- 9. **IMPORTANT :** Si votre lecteur est plus vieux, il est possible que cette procédure ne fonctionne pas du premier coup. Vous devez mettre le micrologiciel (firmware) du lecteur à jour.
  - a. Allez sur le site internet de Zebra pour télécharger l'application Zebra\_123\_Scan
    - i. <u>https://www.zebra.com/us/en/support-downloads/software/scanner-software/123scan-utility.html?downloadId=e37c6f0c-fdb2-4c25-a8de-6a5b2cc77315</u>
  - b. Connecter le lecteur/base via USB au PC (les lecteurs sans fil doivent être dans le socle).

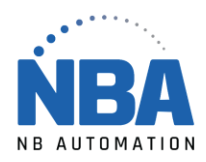

10. Ouvrez le logiciel 123Scan et cliquez sur UPDATE SCANNER FIRMWARE du lecteur.

|                                  |                                 |                   |  | Ð |
|----------------------------------|---------------------------------|-------------------|--|---|
| ₩ Actions ▼                      |                                 |                   |  |   |
| What do you w                    | ant to do?                      |                   |  |   |
| Create new                       | configuration file              | 2123Scan Overview |  |   |
| Load evistin                     | n configuration file            | (•) How to Videos |  |   |
|                                  |                                 |                   |  |   |
| Clone/modif                      | y my connected scanner settings |                   |  |   |
| Update scar                      | iner firmware                   |                   |  |   |
| <ul> <li>Recent files</li> </ul> |                                 |                   |  |   |
|                                  |                                 |                   |  |   |
|                                  |                                 |                   |  |   |
|                                  |                                 |                   |  |   |
|                                  |                                 |                   |  |   |
|                                  |                                 |                   |  |   |
|                                  |                                 |                   |  |   |

11. Suivez les instructions dans les captures d'écran (À TITRE D'EXEMPLE, LE MODÈLE DE LECTEUR SERA DIFFÉRENT) :

| Confirm that you want to update the following scanner           DS3678-STANDARD SR MODELS + CRADLE         R                                                                                                    |                                                                                                    |
|----------------------------------------------------------------------------------------------------|----------------------------------------------------------------------------------------------------|
| Serial number: 1814952300303 Exiting: Release 021 - 2019.03.21 (SAACK500-00F-R00) Update tie: Release 021 - 2019.05.24 (SAACK500-007-R05) Crieck for Updates Select alternate finware During firmware update, your scanner settings can be changed. Croose from the options below:  Option 1 - Load firmware BUT Keep current setlings (Recommended) Option 2 - Load firmware RUT Keep current setlings Update firmware Update firmware | Release Notes:   Release SAACKS00-007-R05 CAACKS00-007-R05 - May 2019 CAACNS00-003-R01 - March 2019 CAACNS00-003-R01 - March 2019 Release SAACKS00-006-R00 CAACKS00-006-R00 - February 2019 CAACNS00-003-R01 - February 2019 A. Updated Imagekit to support the following : a. Added support for Dotcode (for use on -HD and - |
| DISCOVERED SCANNER LIST                                                                                                    | CLOSE                                                                                                    |

WWW.NBAUTOMATION.COM

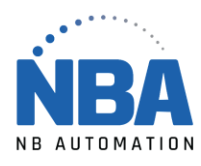

| and a state                                                                                        |                                                                                                    |                                                                                                    |                                                                                               |                              | Darcoues -                    | Preterences                    |                                   | eip •                    |  |
|----------------------------------------------------------------------------------------------------|----------------------------------------------------------------------------------------------------|----------------------------------------------------------------------------------------------------|-----------------------------------------------------------------------------------------------|------------------------------|-------------------------------|--------------------------------|-----------------------------------|--------------------------|--|
| Start Data                                                                                         | view                                                                                                    |                                                                                                    |                                                                                               |                              |                               |                                | () ()                             | •                        |  |
| Update firmware                                                                                    | :                                                                                                    |                                                                                                    |                                                                                               |                              |                               |                                | ×                                 |                          |  |
| Confirm t                                                                                          | hat you want to u                                                                                                    | date the followin                                                                                                    | g scanner                                                                                     |                              |                               |                                |                                   |                          |  |
| 6                                                                                                  | DS3678-STANDAR                                                                                                    | D SR MODELS + CRA                                                                                                    | DLE                                                                                           |                              |                               |                                |                                   |                          |  |
|                                                                                                    | Serial number: 1814952300<br>Existing: Release 021 -                                                                                                    | 0303<br>2019.02.15 (SAACKS00-006-F                                                                                                    | 00)                                                                                           |                              |                               |                                |                                   |                          |  |
|                                                                                                    | Update to: Release 023 -                                                                                                    | 2019.05.24 (SAACKS00-007-F                                                                                                    | 05)                                                                                           |                              |                               |                                |                                   |                          |  |
|                                                                                                    |                                                                                                    |                                                                                                    |                                                                                               |                              |                               |                                |                                   |                          |  |
|                                                                                                    | s                                                                                                    | tep 2 - Updating firmware                                                                                                    |                                                                                               |                              |                               |                                |                                   |                          |  |
|                                                                                                    | l.                                                                                                    | A Do NOT disco                                                                                                    | nnect scanner.                                                                                |                              |                               |                                |                                   |                          |  |
|                                                                                                    |                                                                                                    |                                                                                                    |                                                                                               |                              |                               |                                |                                   |                          |  |
|                                                                                                    |                                                                                                    |                                                                                                    |                                                                                               |                              |                               |                                |                                   |                          |  |
|                                                                                                    | Update firmware                                                                                                    |                                                                                                    |                                                                                               |                              |                               |                                |                                   |                          |  |
|                                                                                                    |                                                                                                    |                                                                                                    |                                                                                               |                              |                               |                                | CLOSE                             |                          |  |
| 123Scan Upda                                                                                       | ater: Your utility and plug-                                                                                                    | ns are up-to-date as of 9/6                                                                                                    | 2019, 1:00 PM. View update                                                                    | nistory   Supported scanners | i   Release notes             | s   Check for u                | pdates<br>[                       |                          |  |
| 123Scan Upda<br>123Scan                                                                            | ater: Your utility and plug-                                                                                                    | ns are up-to-date as of 9/6                                                                                                    | 2019, 1:00 PM. View update 1                                                                  | nistory   Supported scanners | ;   Release notes             | S   Check for u                | pdates<br>C<br>. Tools ~ H        | ■ ×<br>Ielp <del>×</del> |  |
| 123Scan Upde<br>123Scan<br>123Scan<br>Start Data v                                                 | ater: Your utility and plug-                                                                                                    | ns are up-to-date as of 9/6                                                                                                    | 2019, 1:00 PM. View update I                                                                  | listory   Supported scanners | ¦ Release notes<br>Barcodes ▼ | S Check for u                  | pdates<br>T<br>Tools + H<br>() () | ■ ×<br>leip =<br>©       |  |
| 123Scan Upda<br>123Scan<br>123Scan<br>Start Data o<br>Actions -                                    | ater: Your utility and plug-                                                                                                    | ns are up-to-date as of 9/6                                                                                                    | 2019, 1:00 PM. View update I                                                                  | iistory   Supported scanners | Barcodes -                    | s   Check for u<br>Preferences | ndates<br>(<br>Tools * H<br>@ (*) |                          |  |
| 123Scan Upda<br>123Scan<br>Start Data<br>Actions -<br>Update firmwa                                | ater: Your utility and plug-<br>riew                                                                                                    | ns are up-to-date as of 9%                                                                                                    | 2019, 1:00 PM. View update                                                                    | history   Supported scenners | Barcodes +                    | S Check for u                  | pdates<br><br>Tools *_ H<br>& D   | Icip =                   |  |
| 123Scan Upde     123Scan     Start Data 4     Actions =     Update firmwa     Confirm 1            | ter: Your utility and plug-<br>new                                                                                                    | ns are up-to-date as of 96                                                                                                    | 2019, 1.00 PM. View update                                                                    | iistory   Supported scanners | :   Release notes             | Check for u                    | pdates<br><br>Tools * H<br>& @    | leip -                   |  |
| 123Scan Upda<br>123Scan<br>Start Data 1<br>Actions -<br>Confirm 1                                  | nter: Your utility and plug-<br>new<br>re<br>that you want to u<br>DS3678-STANDAI                                                                                                    | ns are up-to-date as of 9/6<br>pdate the followin<br>t <b>D SR MODELS + CR</b>                                                                   | 2019, 1:00 PM. View update<br>g scanner<br>ADLE                                               | history   Supported scenners | i   Release notes             | s   Check for u                | pdates<br>— I<br>Tools * H<br>④ ④ | I ×<br>Icip •            |  |
| 2 123Scan Upde<br>123Scan<br>Start Data v<br>Actions =<br>Update firmwa<br>Confirm 1               | new<br>that you want to u<br>DS3678-STANDA<br>Existing Reserve 03<br>Existing Reserve 03<br>Existing Re | ns are up-to-date as of 9/6<br>pdate the followin<br>ID SR MODELS + CR<br>0030<br>201903 4 (SAACCOLOR                                            | 2019, 1:00 PM. View update i<br>ig scanner<br>ADLE<br>R05)                                    | history   Supported scenners | :   Release notes             | s   Check for u                | - C<br>Tools ~ H<br>& D           | leip T                   |  |
| 2 123Scan Upde<br>123Scan<br>Start Data 4<br>Actions -<br>Update firmwa<br>Confirm 1               | nter: Your utility and plug-<br>new<br>that you want to u<br>DS3678-STANDAL<br>Serial number: 18149523<br>Existing: Release 023                                                                                                    | ns are up-to-date as of 946<br>pdate the followin<br>to SR MODELS + CR<br>2019.05.24 (SAACKSO-007                                                | 2019, 1:00 PM. View update<br>Ig scanner<br>ADLE<br>R05)<br>R05)                              | history   Supported scenners | Release notes                 | Preferences                    | pdates<br>Tools * H<br>(* )<br>X  | □ ×<br>leip *            |  |
| 2 123Scan Upda<br>123Scan<br>Start Data a<br>Actions -<br>Update firminas<br>Confirm 1             | new<br>that you want to u<br><b>DS3678-STANDA</b><br>Serial number 18149532<br>Evising Recease 023                                                                                                    | ns are up-to-date as of 96<br>pdate the followin<br>ID SR MODELS + CR<br>2019.05.24 (SAACKSD-007                                                 | 2019, 1:00 PM. View update<br>g scanner<br>ADLE<br>R05)                                       | iistory   Supported scanners | Release notes                 | S   Check for u                | pdates                            | leip *                   |  |
| 2 123Scan Upda<br>123Scan<br>Start Data to<br>Actions =<br>Update firmwa<br>Confirm 1<br>Confirm 1 | nter: Your utility and plug-<br>new<br>that you want to u<br><b>DS3678-STANDAI</b><br>Serial number 18149523<br>Update to: Release 023                                                                                                    | ns are up-to-date as of 9/6<br>pdate the followin<br>ID SR MODELS + CR<br>00003<br>2019/0524 (SMACKSD-007<br>2019/0524 (SMACKSD-007              | 2019, 1.00 PM. View update<br>Ing scanner<br>ADLE<br>R05)<br>R05                              | history   Supported scanners | Barcodes -                    | Preferences                    | pdates<br>Tools - H<br>@ D        | letp +                   |  |
| 2 123Scan Upde<br>123Scan<br>Start Data 4<br>b Actions +<br>Update firmwa<br>Confirm 1             | nter: Your utility and plug-<br>new                                                                                                    | ns are up-to-date as of 96<br>pdate the followin<br>ID SR MODELS + CR<br>2019.05.24 (SAACK30-007<br>2019.05.24 (SAACK30-007<br>Upload complete   | 2019, 1:00 PM. View update<br>In g scanner<br>ADLE<br>R05)<br>100 %<br>o disconnet the scanne | history   Supported scanners | Barcodes -                    | Preferences                    | - C<br>Tools - H<br>@ D           | □ ×<br>letp ≠<br>⊘       |  |
| 2 123Scan Upde<br>123Scan<br>Start Data 4<br>4 Actions -<br>Update firmwa<br>Confirm 1             | nter: Your utility and plug-<br>new<br>that you want to u<br>DS3678-STANDAL<br>Senai number: 18149533<br>Existing: Release 023<br>Update to: Release 023                                                                                                    | ns are up-to-date as of 96<br>pdate the followin<br>to SR MODELS + CR<br>2019.05.24 (SAACKSO-407<br>2019.05.24 (SAACKSO-407<br>Upload complete   | 2019, 1:00 PM. View update<br>ig scanner<br>ADLE<br>R05)<br>100 %<br>o disconnect the scanne  | history   Supported scanners | Barcodes -                    | Check for u                    | ndates                            | □ ×<br>kep *             |  |
| 2 123Scan Upda<br>123Scan<br>Start Data 4<br>Actions -<br>Update firmwa<br>Confirm 1               | new<br>that you want to u<br>DS3678-STANDAL<br>Serial number: 18149523<br>bisting: Release 023<br>Update to: Release 023                                                                                                    | ns are up-to-date as of 96<br>pdate the followin<br>ID SR MODELS + CR<br>2019.05.24 (SMACKSOD-007<br>2019.05.24 (SMACKSOD-007<br>Upload complete | 2019, 1:00 PM. View update<br>ig scanner<br>ADLE<br>R05)<br>100 %<br>o disconnet the scanne   | nistory   Supported scanners | Release notes                 | Preferences                    | pdates                            | ■ ×<br>ietp ×            |  |
| 2 123Scan Updi<br>123Scan<br>Start Data 5<br>Actions -<br>Update firmines<br>Confirm 1             | nter: Your utility and plug-<br>new<br>that you want to u<br>DS3678-STANDAI<br>Serial number 18149523<br>Evisting: Release 023<br>Update firmware                                                                                                    | ns are up-to-date as of 96<br>pdate the followin<br>tD SR MODELS + CR<br>201905.24 (SAACKSD-007<br>201905.24 (SAACKSD-007<br>Upload complete     | 2019, 1.00 PM. View update<br>In g scanner<br>ADLE<br>R05)<br>100 5%                          | iistory   Supported scanners | Barcodes -                    | Preferences                    | pdates                            | ■ ×                      |  |

12. Refaire la configuration du lecteur expliquée au début de ce document et refaire les tests.

13. IMPORTANT : désactiver la gestion de l'alimentation sur l'ordinateur sur lequel le lecteur est branché, sinon il ne se rechargera pas lorsque ChronoMEDIC Production n'est pas ouvert.

- a. Procédure manuelle : <u>https://www.nbautomation.com/wp-</u> <u>content/uploads/2018/07/DS2278-desactiver-gestion-alimentation.pdf</u>
- b. Script VBS pour désactiver automatiquement : <u>https://supportcommunity.zebra.com/s/article/Barcode-scanners-do-not-</u> <u>recharge-in-Windows-10-if-set-to-IBM-handheld-IBM-TT-Opos?language=fr</u>

WWW.NBAUTOMATION.COM